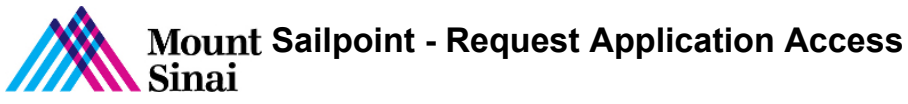

Sailpoint - Request Application Access

- 1. Login into Sailpoint
- 2. From the home screen click on Request Access

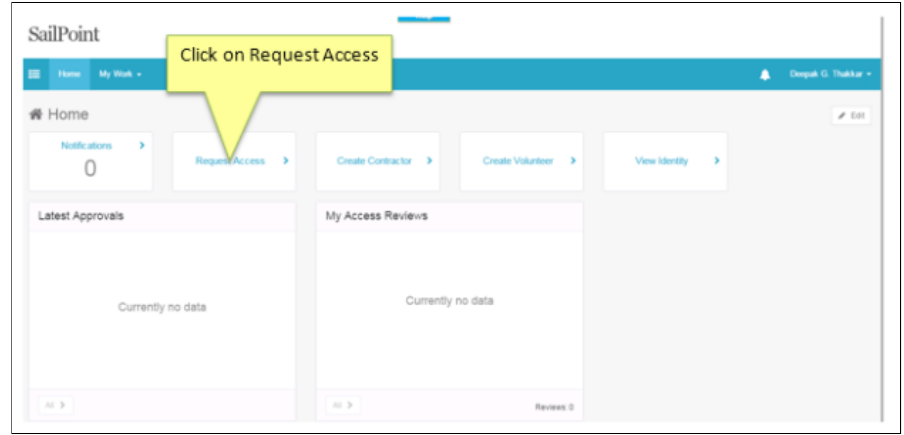

3. Type in the user's last name, full name or life number to search for the user you want to request access for

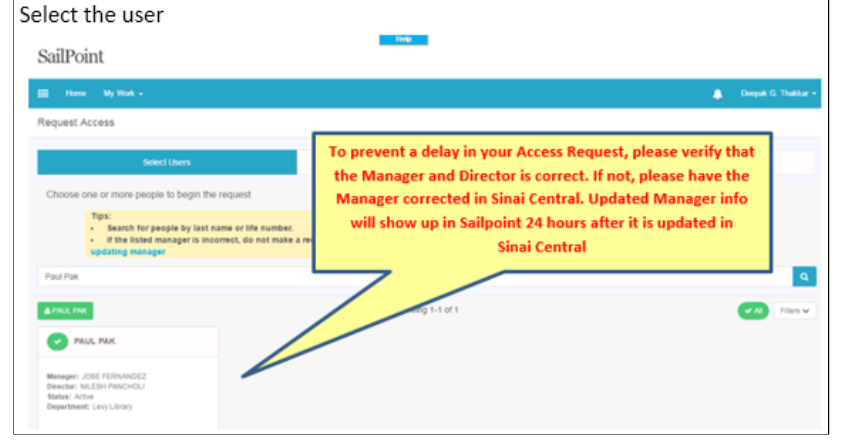

## 4. Select the user

5. Click on Manage Access and Select Role Type = IT from the dropdown

| 🗄 Hume My Work -                                                                                                    |            |                                       | Doeput G       | . Tha |
|----------------------------------------------------------------------------------------------------|------------|---------------------------------------|----------------|-------|
| Request Access                                                                                                    |            |                                       |                |       |
| Select U                                                                                                    | Isers      | Manage Access                         | Review         |       |
|                                                                                                    | Add Access |                                       | Current Access |       |
| corresponding value                                                                                                    |            | Select Bole Type=IT                   |                |       |
| Corresponding value                                                                                                    |            | Select Role Type=IT<br>from dropdown. |                | Fite  |
| Corresponding value Search Access  A PAUL INV  Filter Access Role Type  r                                                                                                    |            | Select Role Type=IT<br>from dropdown. |                | Fitte |
| Corresponding value Corresponding value Corresponding value Corresponding value Corresponding Value Corresponding Value Corres | ~          | Select Role Type=IT<br>from dropdown. |                | Fite  |

## 6. Type in the Application / Role Name in the search box to narrow the search

|                                                                                                    | Search for an Application and<br>click on Apply                                                                            |  |
|----------------------------------------------------------------------------------------------------|----------------------------------------------------------------------------------------------------|--|
| E Prism                                                                                                    |                                                                                                    |  |
| A PAUL PAK                                                                                                    |                                                                                                    |  |
| Filter Access                                                                                                    |                                                                                                    |  |
| Role Type                                                                                                    |                                                                                                    |  |
| To the second Research                                                                                                    | Ť                                                                                                    |  |
| Entitlement Type                                                                                                    | ~                                                                                                    |  |
|                                                                                                    | Select the Application                                                                                                    |  |
| Clear Apply                                                                                                    | from the list shown                                                                                                    |  |
| Prism for BISLW U                                                                                                    | from the list shown                                                                                                    |  |
| Clear     Apply     Prism for BISLW U Prism for BISLW Users                                                                                     | from the list shown                                                                                                    |  |
| Clear Apply Prism for BISLW U Prism for BISLW Users Type: Role Owner: Workg                                                                     | from the list shown                                                                                                    |  |
| Clear Apply  Prism for BISLW U  Prism for BISLW Users  Type: Role Owner: Workp  Prism Icon for Hos                                              | from the list shown                                                                                                    |  |
| Clear Apply  Prism for BISLW U Prism for BISLW Users  Type: Role Owner: Workg  Prism Icon for Hos  Type: Role Owner: Workg                      | from the list shown                                                                                                    |  |
| Clear Apply  Prism for BISLW U  Prism for BISLW Users  Type: Role Owner: Workg  Prism Icon for Hos  Type: Role Owner: Workg  Prism Icon for MS  | from the list shown                                                                                                    |  |
| Clear Apply  Prism for BISLW U  Prism for BISLW Users  Type: Role Owner: Workg  Prism Icon for Hos  Type: Role Owner: Workg  Prism Icon for MSH | from the list shown Isers Iroup: IT Provisioning Risk:  Spital Users Iroup: Prism for Hospital Users Risk:  H Citrix Users |  |

## Select the application click on Review Tab

| SailPoint                                                                                                    | Click on the R              | eview Tab      |                    |
|----------------------------------------------------------------------------------------------------|-----------------------------|----------------|--------------------|
| E Home My Work - Identities - Intelligence - Setup -                                                                                                    |                             |                | 🔔 🛛 Deepak G. Thai |
| Request Access                                                                                                    |                             |                |                    |
| Select Users                                                                                                    | Manage Access               | Review         | 0                  |
| Add Access 🔕                                                                                                    |                             | Current Access |                    |
| Filter Instructions                                                                                                    |                             |                |                    |
| Tips:<br>• To search for ROLES only, select the Whole Type' filler and ch<br>• To search for PRINTERSDRIVES only, select the "Entitlement<br>choose the corresponding value | oose IT<br>Type' filter and |                |                    |
| III prism                                                                                                    |                             |                |                    |
| A PAUL PAR                                                                                                    | Showing 1-6 of 6            |                | File               |
| Filter Access                                                                                                    |                             |                |                    |
| Role Type                                                                                                    |                             |                |                    |
| Entitlement Type                                                                                                    |                             |                |                    |
| Clear Acoly                                                                                                    |                             |                |                    |
|                                                                                                    |                             |                |                    |

## 9. Review your selection and Click on Submit

| E Home     | My Work +      | Identities +         | Intelligence + |                 |          | Deepak G. The |
|------------|----------------|----------------------|----------------|-----------------|----------|---------------|
| Request Ac | cess           |                      |                |                 |          |               |
|            | Sek            | ect Users            |                | Manage Access   | Review 🕚 |               |
| A PAUL PAK |                |                      |                |                 |          |               |
| Add Access |                |                      |                |                 |          |               |
| × man      | I TOP DISCH OS | Pers                 |                |                 |          |               |
| Type: Role | Owner: Workgr  | roup: IT Provisionin | g Risk: 🔳      |                 |          |               |
|            |                |                      |                |                 |          |               |
|            |                |                      |                |                 |          |               |
|            |                |                      |                |                 |          |               |
|            |                |                      |                |                 |          |               |
|            |                |                      |                | Click on Submit |          |               |
|            |                |                      |                |                 |          |               |
|            |                |                      |                |                 |          |               |
|            |                |                      |                |                 |          |               |
|            |                |                      |                |                 |          |               |
|            |                |                      |                | N               |          |               |
|            |                |                      |                |                 |          |               |

10. If an Application requires a Form, you will see the following pop-up

| lore info Needed                                                                                                    |                     |
|----------------------------------------------------------------------------------------------------|---------------------|
| lore info is needed to complete your request. Please fill out the form to provide additional information.<br>Jentity: PAUL PAK |                     |
|                                                                                                    | Later Complete Form |
|                                                                                                    |                     |

Click on Complete Form for the actual form to pop-up. <u>Note:</u> If it is required and you do not fill out the form your access will not be granted.

11. Click on Completed Form for the actual form

| Complete Work Item                                    |                                    |                            |
|-------------------------------------------------------|------------------------------------|----------------------------|
| Request provisioning form for                         | 1853749                            |                            |
| Please supply initial values for accord               | unt attributes in the forms below. |                            |
| Request Information<br>Requester<br>Deepak G. Thakkar |                                    |                            |
| Target Identity                                       |                                    |                            |
| First Name                                            | Last Name                          | Account ID                 |
| PAUL                                                  | PAK                                | PAUL PAK                   |
| Assigned Roles<br>School VPN RDP                      |                                    |                            |
| Prism                                                 |                                    |                            |
| Security Class                                        |                                    |                            |
| ADM-ADMIN                                             |                                    | ÷                          |
| Remote Access for User:                               |                                    |                            |
| Yes                                                   |                                    | Click on OK after you fill |
| No                                                    |                                    | out the form               |
| Remote Access for Vendor:                             |                                    |                            |
| Yes                                                   |                                    |                            |
| No                                                    |                                    |                            |
| and a                                                 |                                    |                            |

form is not filled out, the access request will not start the provisioning process.

12. Fill out the Request Form and click OK

| Complete Work Item                                    |                                     |                            |
|-------------------------------------------------------|-------------------------------------|----------------------------|
| Request provisioning form fo                          | r 1853749                           |                            |
| Please supply initial values for acc                  | ount attributes in the forms below. |                            |
| Request Information<br>Requester<br>Deepak G. Thakkar |                                     |                            |
| Target Identity                                       |                                     |                            |
| First Name                                            | Last Name                           | Account ID                 |
| PAUL                                                  | PAK                                 | PAUL PAK                   |
| Assigned Roles<br>School VPN RDP                      |                                     |                            |
| Prism                                                 |                                     |                            |
| Security Class *                                      |                                     |                            |
| ADM-ADMIN                                             |                                     | *                          |
| Remote Access for User:                               |                                     |                            |
| Yes                                                   |                                     | Click on OK after you fill |
| No                                                    |                                     | out the form               |
| Remote Access for Vendor:                             |                                     |                            |
| Yes                                                   |                                     |                            |
| No                                                    |                                     |                            |
| Cancel                                                |                                     | œ                          |

13. On the home page, you will see a massage, "Form submitted Successfully", this completes your access request for the Application

| You wil<br>"Form subr | I see a message<br>nitted successfully"                                                                                                    |
|-----------------------|----------------------------------------------------------------------------------------------------|
|                       | aperts x A Hone x<br>③ iliqa mountsinaliorg/identifyig/home.jsf<br>Frequert 🔒 Boolimarks 🥥 Bomium 🏈 VIP Manager 🛐 Splurk 💿 Del Chelogin 🛊 chief.mssm.edu 🔺 SaiPoint 🔺 SaiPointQA 🗅 SEPM 🖉 Virtual EMS 🚳 SaiP |
| Sa<br>≡ •             | Dint<br>ne My Work - Identifies - Intelligence - Setup -                                                                                                    |
| Form sul              | amitted successfully<br>TIC                                                                                                    |
| Not                   | Inflations     Request Access     Create Contractor     Create Volunteer     View Identity                                                                                                    |